# 学術論文の探し方(看護学科編)

レポートや卒業論文を執筆する際に役立つ、資料収集の方法を紹介します。

作成:新見公立大学附属図書館 2019年2月 更新:2024年4月

### 学術論文収集の流れ

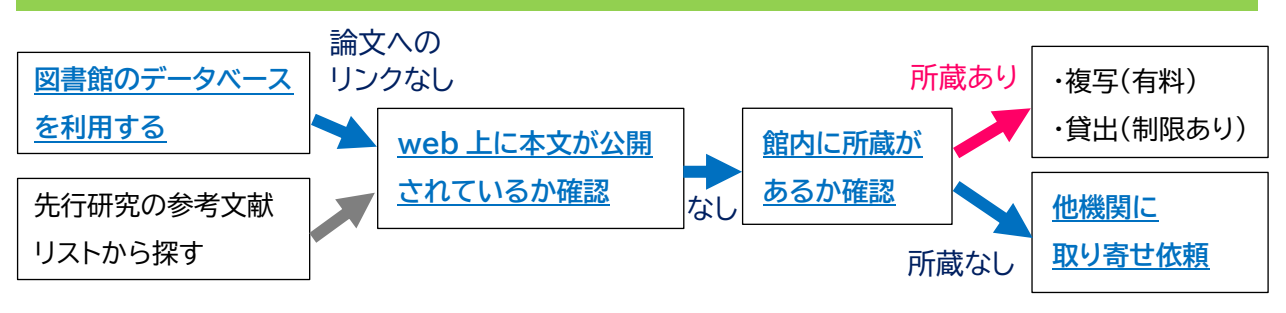

# 1.図書館のデータベースを利用する

大学図書館ホームページ上の「オンラインデータベース」をクリックすると

図書館が契約しているデータベースのリンク集が表示されます。

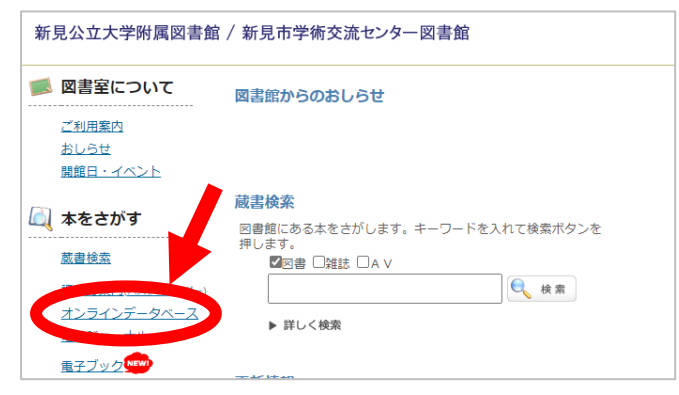

【主なデータベース】

◆分野を問わず検索したい場合

| CiNii          | 国内の論文、本、研究データ、プロジェクトを網羅的に検索できる。                                  |
|----------------|------------------------------------------------------------------|
| MagazinePlus   | 日本最大規模の雑誌記事(書誌)データベース。学術雑誌・専門雑誌だけ<br>でなく、一般雑誌の記事も検索できる。 ※学内のみ利用可 |
| J-STAGE        | 国内の学会誌論文を検索できる。                                                  |
| Google Scholar | 分野や発行元を問わず、さまざまな学術資料を検索できる。                                      |

◆医学や看護分野の論文を検索したい場合

| メディカルオンライン | 医学関連ジャーナルの文献検索データベース。              |
|------------|------------------------------------|
|            | ※学内のみ利用可                           |
| 医中誌 Web    | 国内医学文献情報のデータベース。                   |
|            | ※学内のみ利用可                           |
|            | 看護分野の雑誌文献情報データベース。                 |
| 最新看護索引 Web | 第42回(2012年)以降の『日本看護学会論文集』の本文が閲覧可能。 |
|            | ※学内のみ利用可                           |

#### ◆海外の医学分野の論文を検索したい場合

| PubMed | 海外の医学・薬物・生物学に関する文献データベース。 |
|--------|---------------------------|
|--------|---------------------------|

### CiNii

### CiNii Research https://cir.nii.ac.jp/

### 【検索結果画面】

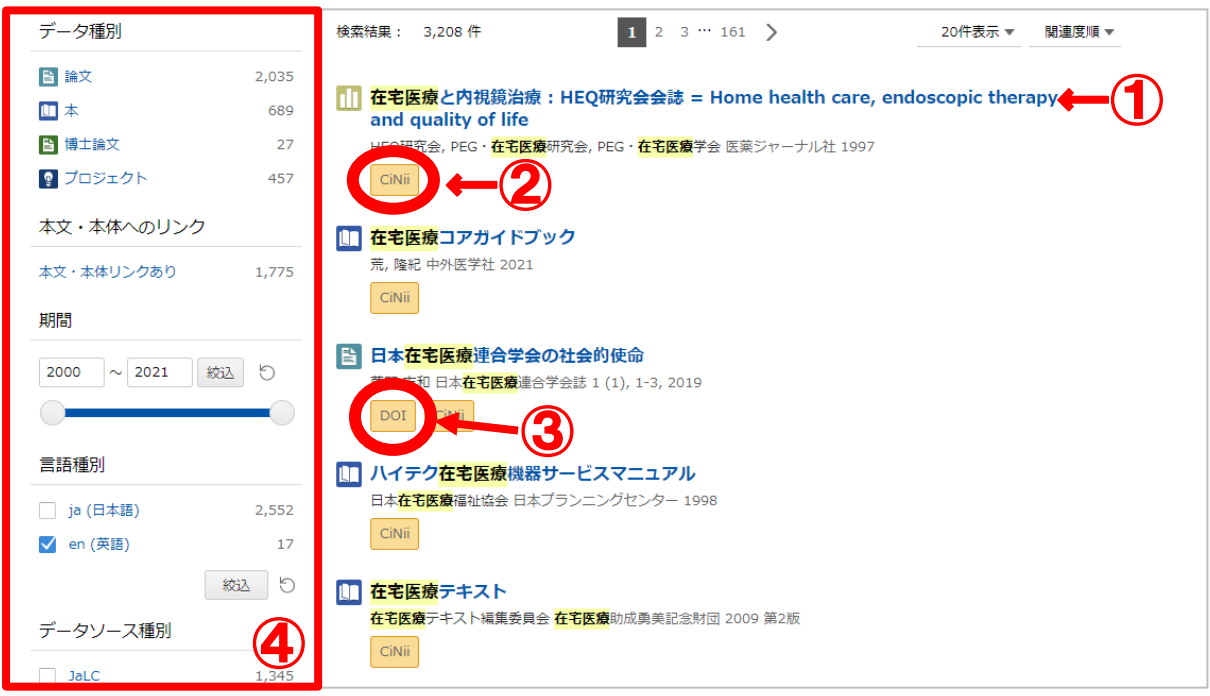

#### 検索結果の見方

①書名・論文名をクリックすると資料の詳細ページに移動します。 ②CiNii サービスへのリンク

図書・雑誌詳細表示画面へ移動します。

③本文、論文情報等へのリンク

機関リポジトリ DOI Web Site などのボタンが表示されます。

※本文閲覧不可の場合もあります。

④種別ごとに検索結果の絞り込みができます。

# MagazinePlus

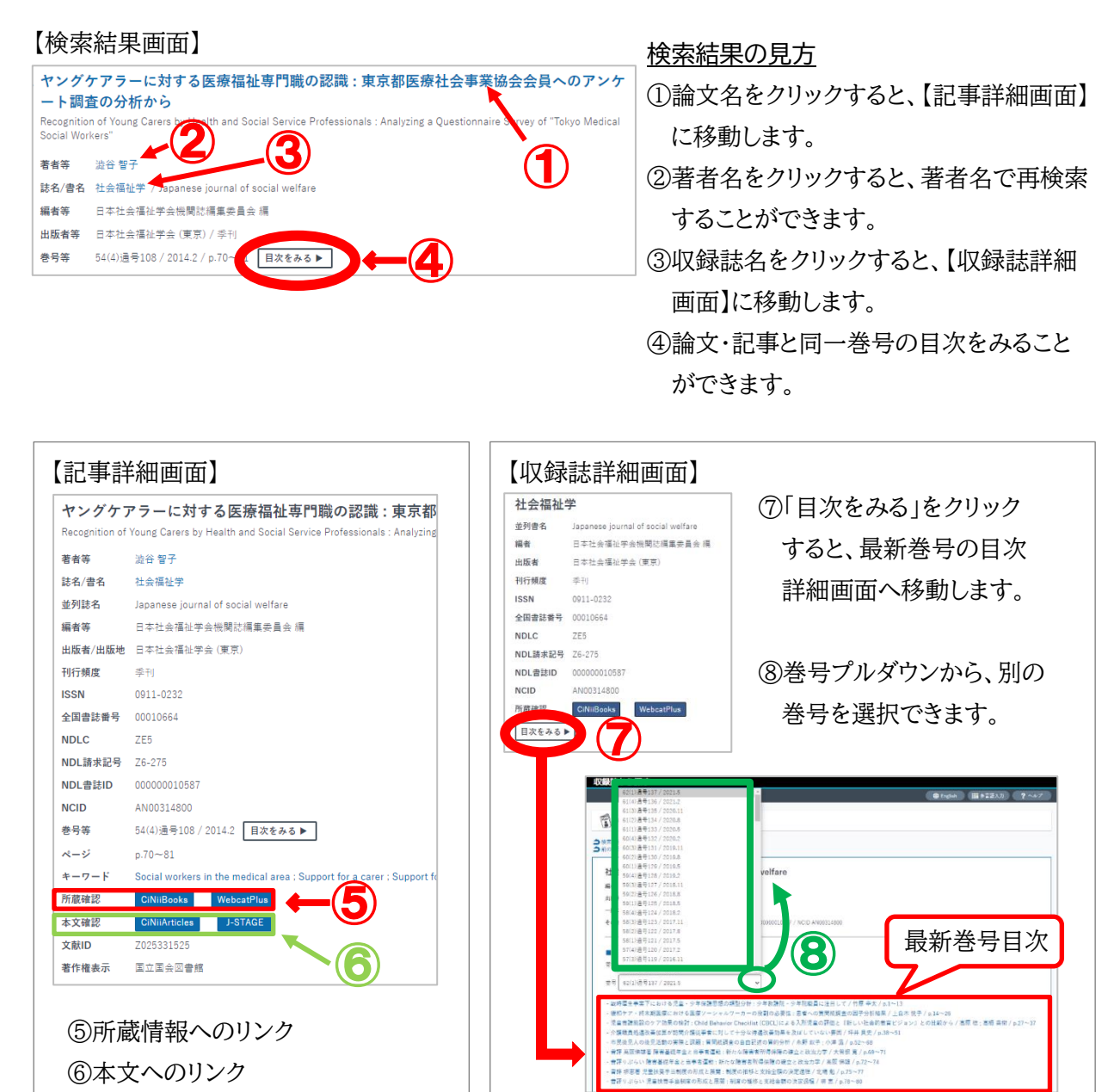

# J-STAGE

> [J-STAGE] https://www.jstage.jst.go.jp/

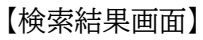

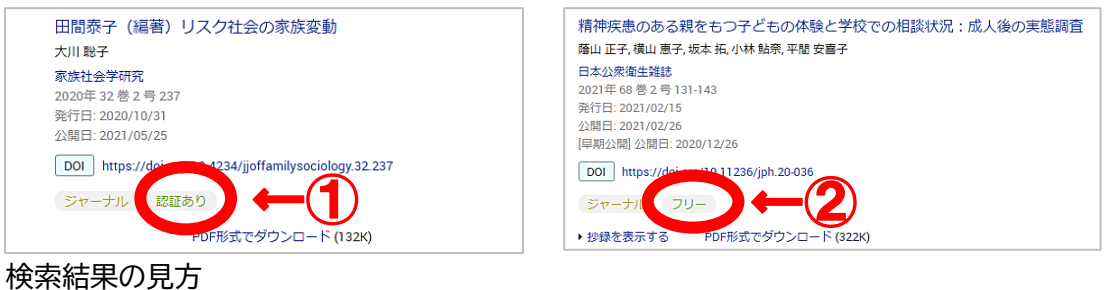

①「認証あり」のマークがあるものは、

本文閲覧不可です。

②「フリー」「オープンアクセス」のマークがあるものは 本文閲覧可能です。

## **Google Scholar**

### ➤ [Google Scholar] https://scholar.google.co.jp/

| <u>詳細検索の表示方法</u><br>1. ページ左上の≡をクリック<br>2. 「検索オプション」をクリック                               |                                                                                                    |  |  |  |  |  |  |
|----------------------------------------------------------------------------------------|----------------------------------------------------------------------------------------------------|--|--|--|--|--|--|
| Google Scholar                                                                         | ×     検索オプション     Q       検索条件                                                                       |  |  |  |  |  |  |
| ् द्र                                                                                  | すべてのキーワードを含む フレーズを含む いずれかのキーワードを含む                                                                   |  |  |  |  |  |  |
| <ul> <li>sig2r-JL</li> <li>sig2r-JL</li> <li>sig2r-JL</li> <li>Goode Schola</li> </ul> | <ul> <li>キーワートを含まない</li> <li>検索対象にする箇所</li> <li>● 記事全体</li> <li>○ 記事のタイトル</li> <li>業者を指定・</li> </ul> |  |  |  |  |  |  |
| <ul> <li>□ ************************************</li></ul>                              | <ul> <li>(月): 13月15日</li> <li>(例): 13月115長(1)、朝永</li> <li>(明): 物理学会、Nature</li> </ul>                |  |  |  |  |  |  |

#### 【検索結果画面】

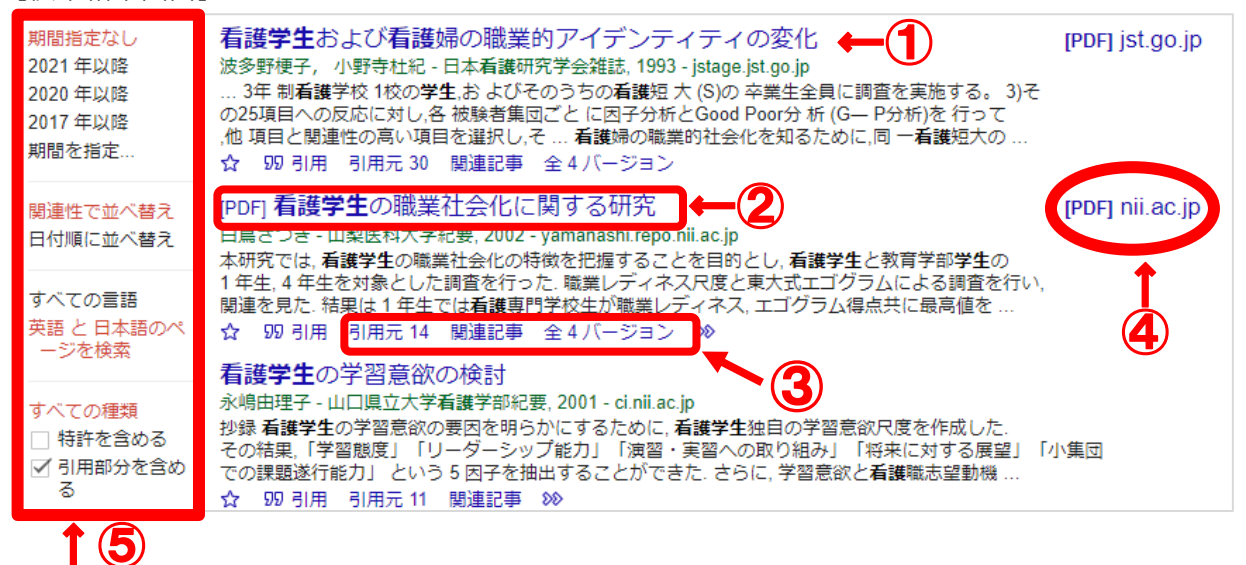

#### 検索結果の見方

①論文名をクリックすると資料の詳細ページに移動します。
 ②論文名の先頭に[PDF]がついているものは、本文のダウンロードが可能です。
 ③・引用元:この論文を引用している論文の一覧を表示

・関連記事:関連性が高いと自動的に判断された論文の一覧を表示

・バージョン:この論文が複数のサイトで読める場合に表示される

#### ④本文へのリンク

※個人で登録をしなければ見ることができないウェブサイトもあります。 ⑤検索結果の絞り込みができます。

# メディカルオンライン

### 【検索結果画面】

【文献】総論 - がん化学療法の現況 -小西文雄 練馬光が丘病院 消化器センター センター長 月刊地域医学 33(1): 13-16, 2019. 【全文ダウンロード(5.40MB)】 ← 1 【全文ダウンロード(5.40MB)】 ← 1 【文献】見てサッと理解! ペーシック特集 ズバット先生 & スッキリナースがあなけ 基礎疾患からの合併症「ココ診(看)る!」厳選リスト 廣瀬宗孝 兵庫医科大学麻酔科学・疼痛制御科学講座主任教授(本誌編集委員) オペナーシング 34(1): 5-5, 2019. 【アブストラクト】 ← 2

#### <u>検索結果の見方</u>

①本文へのリンク
※プログラム等による機械的な ダウンロードおよび特定雑誌を 大量にダウンロードすることは 禁止されています。

②論文要旨へのリンク

# 医中誌 Web

### 【検索結果画面】

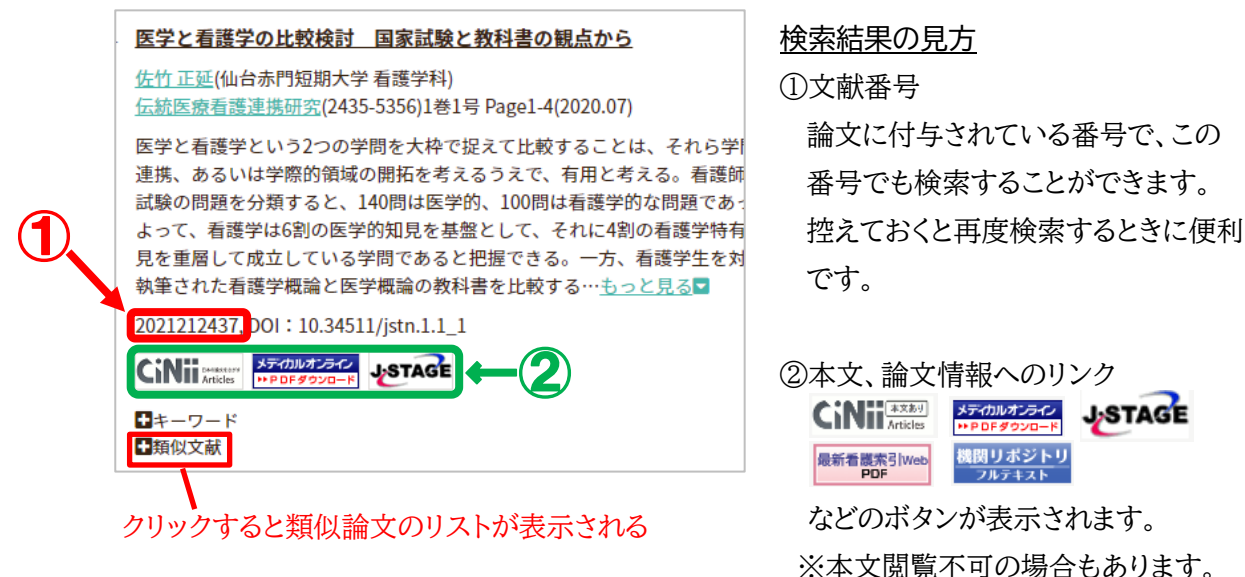

最新看護索引 Web

### 【検索結果画面】

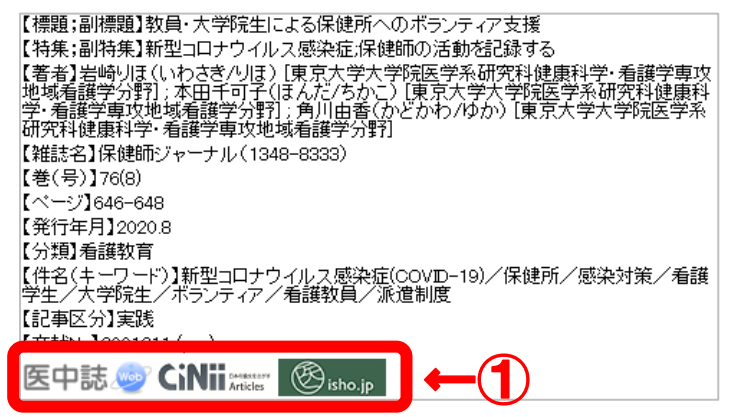

#### 検索結果の見方

 ①外部データベースへのリンク 論文情報を確認することができます。

#### 本文へのリンクがあるものは

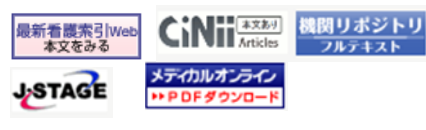

などのボタンが表示されます。

# PubMed

➤「PubMed」https://pubmed.ncbi.nlm.nih.gov/ 【検索結果画面】

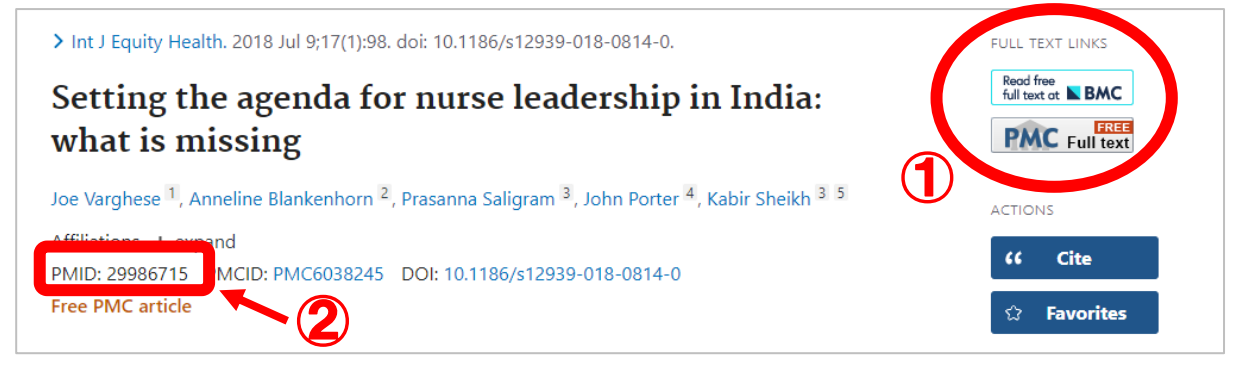

### <u>検索結果の見方</u>

本文、論文情報等へのリンク
 ※本文閲覧不可の場合もあります。

2PMID

論文に付与されている番号で、この番号でも論文を検索することができます。 控えておくと再度検索するときに便利です。

# 2.web上に本文が公開されているか確認する

検索エンジンに誌名または論文名を入力し、検索してください。 見つからない場合は以下の方法でも確認してみましょう。

### <u>紀要論文の場合</u>

紀要に掲載された論文の多くは、大学や大学図書館ホームページ内の「(学術機関)リポジトリ」で 公開されています。検索エンジンに「大学名 リポジトリ」と入力し検索してください。 ※本学紀要掲載論文は「新見公立大学学術リポジトリ」で公開しています。

▶ 「新見公立大学学術リポジトリ」

### <u>学会誌論文の場合</u>

学会のホームページ内にある「機関誌」、「学会誌」、「刊行物」等のページにアクセスしてください。

### 3.館内に所蔵があるか確認する

館内の図書・雑誌は蔵書検索システム(OPAC)で検索することができます。 OPAC は大学図書館ホームページからアクセスすることができます。 ▶「新見公立大学附属図書館」

### ・製本雑誌を検索する場合

- 1. OPAC の詳細検索画面を開く
- 2. 資料種別は「図書」にチェックを入れる
- 3. NDC の欄に「Z」と入力
- 4. タイトル等を入力

※論文名ではなく、雑誌名を入力し検索してください。

| 詳細検索(検索条件を入力して、検索ボタンを押します) |      |                 |  |  |
|----------------------------|------|-----------------|--|--|
|                            | 資料   | ☑ 図書 〕 雑誌 □ Av  |  |  |
|                            | タイトル |                 |  |  |
|                            | 著者   |                 |  |  |
|                            | 出版者  |                 |  |  |
|                            | 件名   |                 |  |  |
|                            | 出版年  |                 |  |  |
|                            | ISBN |                 |  |  |
|                            | 検索   | クリア 並び順: 出版年順 🖌 |  |  |

### 4.他機関に取り寄せ依頼 ※詳しくは職員にお尋ねください

#### 他大学図書館等への依頼

他大学図書館・国立国会図書館へ資料の複写・借用依頼をすることができます。 費用は利用者負担です。

#### 岡山県図書館横断検索

岡山県内の図書館の資料を一括検索することができます。 検索先の図書館に所蔵があれば無料で取り寄せ可能です。

▶ 「岡山県図書館横断検索」

### 国立国会図書館デジタルコレクション

国立国会図書館がデジタル化した資料のうち、絶版等で入手困難な資料を閲覧・複写することが できます。館内にある対応パソコンのみ閲覧可能です。ご利用の際は職員にお声がけください。 国会図書館の登録利用者はご自身の端末(パソコン、タブレット等)で閲覧・複写が可能です。 ▶「国立国会図書館デジタルコレクション」